## How to install the booking pixel: Cloudbeds

The booking pixel will allow us to track the number of reservations made through the chatbot and revenue.

To install it, please follow the steps below:

- Access: https://hotels.cloudbeds.com/connect
- Login into your account
- Manage Account (1)
- Customise the Booking Engine (2)

| Dashboard Calendar Reservations House Account Rates and Availability Y Guests Reports Y                                                                                                    | Q. 📼 🔬 🗒 🔅 🌣 Get                                                                                                    | tHelp 🖉 |
|----------------------------------------------------------------------------------------------------|----------------------------------------------------------------------------------------------------|---------|
|                                                                                                    | Ţ.                                                                                                    | 0       |
| Booking Engine Analytics Last-crist Code (Confirmation Page Only 8:                                                                                                    |                                                                                                    |         |
| Website Widgets   vindow onload = function() {                                                                                                    | 1                                                                                                    |         |
| Booking Engine Settings function addTrackingPixel(clientid) (                                                                                                    |                                                                                                    |         |
| Customize the Booking Engine var pixel = document.createElement("IMG");<br>pixel.setAttribute("src", https://messenger-services.hijiffy.com/pixel?                                                                                               |                                                                                                    |         |
| APPS AND INTEGRATIONS         account/D='+clientid+'&step=Booking&amount='+createdBooking_booking_total+'&currency='+createdBooking_currency_coupled_setAttribute('height', "1");           Masterial         pixel_setAttribute('height', "1"); | de*&property=+createdBooking.widget_property+&booking/d=+createdBooking_booking_id+&checkin=+createdBooking_checkout_date+&checkout=+createdBooking_checkout_date; |         |
| Manage Apps         pixel_setAttribute("width", "1");           document.body.appendChild[pixel];                                                                                                    |                                                                                                    |         |
| API Credentials                                                                                                    |                                                                                                    |         |
| TrustYou addTrackingPixe(clientid):                                                                                                    |                                                                                                    |         |
| RoomChecking                                                                                                    |                                                                                                    |         |
| D LOGS V                                                                                                    |                                                                                                    |         |
| Activity Log                                                                                                    |                                                                                                    |         |
|                                                                                                    |                                                                                                    |         |
|                                                                                                    |                                                                                                    | 9       |
| Display your property's photos on the booking page? Upload Logo                                                                                                    |                                                                                                    |         |
| Ves No                                                                                                    |                                                                                                    |         |
| Custom header for your hotel booking page: O                                                                                                    | III ENGLISH                                                                                                    | ~       |
|                                                                                                    |                                                                                                    | 4       |

- Copy/Paste the script below on JavaScript Code (Confirmation Page Only) (3)
- Replace the variable {hijiffy\_client\_id} with your client ID provided by your Customer Success Manager
  - Example: If your ID=1 | var clientID = 1

```
Script to be added - copy paste and change the var clientID
```

```
<script type="text/javascript">
2 window.onload = function() {
3
    function addTrackingPixel(clientId) {
4
      var pixel = document.createElement("IMG");
5
      pixel.setAttribute("src",
6
'https://messenger-services.hijiffy.com/pixel?accountID='+clientId+'&st
ep=Booking&amount='+createdBooking.booking_total+'&currency='+createdBo
oking.currency_code+'&property='+createdBooking.widget_property+'&booki
ngid='+createdBooking.booking_id+'&checkin='+createdBooking.checkin_dat
e+'&checkout='+createdBooking.checkout_date);
      pixel.setAttribute("height", "1");
7
      pixel.setAttribute("width", "1");
8
      document.body.appendChild(pixel);
9
10 }
11
     var clientId = {hijiffy_client_id};
12
     addTrackingPixel(clientId);
13
14
15 };
```

16</script>